# InterPhone Operation Manual

Voice Communication for Free

## DSG Technology, Inc.

http://www.dsgtechnology.com

# TABLE OF CONTENTS

| Chapter 1 | Understanding Your InterPhone 1-1                  |
|-----------|----------------------------------------------------|
| -         | Overview 1-2                                       |
|           | All-in-one Design 1-2                              |
|           | User-friendly Interface 1-2                        |
|           | Comprehensive Operation Modes 1-4                  |
|           | InterPhone-to-InterPhone Mode 1-4                  |
|           | InterPhone-to-IPStar/InterStar Mode 1-4            |
|           | InterPhone-to-Phone Mode 1-5                       |
|           | Phone-to-InterPhone Mode 1-5                       |
|           | Free Online Upgrade 1-5                            |
|           |                                                    |
| Chapter 2 | Installing Your InterPhone 2-1                     |
| •         | Installing Your InterPhone 2-2                     |
|           | Ready to Configure 2-3                             |
|           |                                                    |
| Chapter 3 | Configuring Your InterPhone 3-1                    |
| -         | Using Keypad & Buttons to Configure InterPhone 3-2 |
|           | Main Menu & Sub Menu 3-3                           |
|           | Basic Setup 3-3                                    |
|           | IP Address 3-4                                     |
|           | Gateway IP Address 3-4                             |
|           | Subnet Mask 3-4                                    |
|           | DHCP Function 3-5                                  |
|           | ITSP Setup 3-5                                     |
|           | ITSP Account 3-6                                   |
|           | Your Phone Number 3-6                              |
|           | Long-distance Code 3-6                             |
|           | International Code 3-7                             |
|           | Country Code 3-7                                   |
|           | Exit to Main Menu 3-7                              |
|           | System Setup 3-7                                   |
|           | Device ID 3-7                                      |
|           | DNS Address 3-8                                    |
|           | E-mail Address 3-8                                 |
|           | Play Volume 3-8                                    |
|           | Voice Quality 3-8                                  |

Data Control 3-9 Jitter Delay 3-9 **PSTN Flash Time** 3-9 3-9 System Clock Auto Upgrade 3-10 **Telnet Password** 3-10 Exit to Main Menu 3-10 How to Edit Your Phone Book 3-10 Speed Dial (PSTN) 3-11 3-11 Speed Dial (I-PHONE) Exit Setup 3-12 **Chapter 4** Making Internet Phone Calls 4-1 Make Sure You Are Online 4-2 Making A Device-to-Device Phone Call 4-2 4-3 Dialling the Device ID Number Dialling the IP Address 4 - 34-3 Using the Speed Dial Buttons Making A Device-to-Phone Phone Call 4-4 Dialling the Phone Number 4-4 Using the Speed Dial Buttons 4-4 Making A Phone-to-Device Phone Call 4-5 Monitoring the Status of InterPhone 4-5 Power On Status 4-5 Network Status 4-6 During Talking 4-6 To End an Internet Call 4-6 To Receive an Internet Call 4-7 To Pick Up Another Incoming Phone Call 4-7 Chapter 5 Upgrading Your InterPhone 5-1 Upgrading the Latest Software Version 5-2 **Restoring Original Version** 5-2

| Chapter 6  | How to Subscribe Calling Points<br>Purchasing Calling Points 6-2 | 6-1 |
|------------|------------------------------------------------------------------|-----|
|            | Checking Your Account Balance 6-2                                |     |
| Appendix A | : Troubleshooting the InterPhone                                 | A-1 |
|            | Problems of Configuration A-1                                    |     |
|            | Problems of Making Internet Phone Calls A-2                      | 2   |
|            | LCD Messages A-3                                                 |     |

## Appendix B: Specifications B-1

Table Of Contents

## **CHAPTER 1**

# **Understanding Your InterPhone**

Congratulations! You have selected the future-proof Internet Telephony product.

InterPhone is an innovative and standards compliant *Voice over Internet Protocol (VoIP)* solution for corporation and individuals. InterPhone allows various connection modes such as InterPhone-to-InterPhone, InterPhone-to-IPStar, InterPhone-to-InterStar, InterPhone-to-Phone and Phone-to-InterPhone via Internet or other TCP/IP networks.

InterPhone provides Ethernet phone, digital phone, and mini-hub functions. It allows users to receive phone calls from both Internet and PSTN (Public Switched Telephone Network) at the same time. By using InterPhone, you will not miss any phone calls.

You start saving big budgets by owning an InterPhone today! Better yet, thanks to DSG's **JustDiallt** Technology, your receiver end does not need another InterPhone to enjoy this advanced VoIP technology. Your long-distance and international call charges will disappear with this extraordinary device. It is the first intelligent Ethernet Phone that offers full duplex, supreme quality and low latency voice conversation via Internet/Intranet at extra-low charges.

**Note:** IPStar and InterStar are series of DSG Internet phone devices. Please visit *http://www.dsgtechnology.com* for more details.

## Overview

In the past, real-time voice communication is sent over the Public Switched Telephone Network (PSTN). With the circuit switched technology, every call takes up a dedicated bandwidth. End-to-end calls are established on the basis of a sequence of dialled digits, and the PSTN dedicates a physical path between callers. Although the telephone equipment establishes the call path at the beginning of the call, the path may change between calls, but not during any specific call.

In comparison with the PSTN, an Internet Protocol (IP) network has a packet-switched architecture. Data are transmitted in packets, and the path from end to end can vary within an established session. The data packets also contain the destination IP address information, with which packets are routed. As networking environments change, routing devices are updated with dynamic protocols.

InterPhone is a complete Ethernet telephone set, which transmits voice traffic over IP-based packet switched networks, and it is able to use as a traditional PSTN telephone.

## All-in-one Design

InterPhone has its own processor and network interface; it works independently and intelligently! Simply dial the IP address or device ID of the remote party from your InterPhone, then you are ready to talk via the Internet. All of the communication costs will be eliminated except a local Internet connection charge. InterPhone is the most convenient Ethernet phone for users to make Internet phone calls remaining the same habit as they make IDD (International Direct Dialling) calls.

## **User-friendly Interface**

With LCD display and function keys, InterPhone is extremely easy to use and to configure. Smart setup program makes your InterPhone ready to go in three minutes. You can clearly monitor all the system status from the LCD panel.

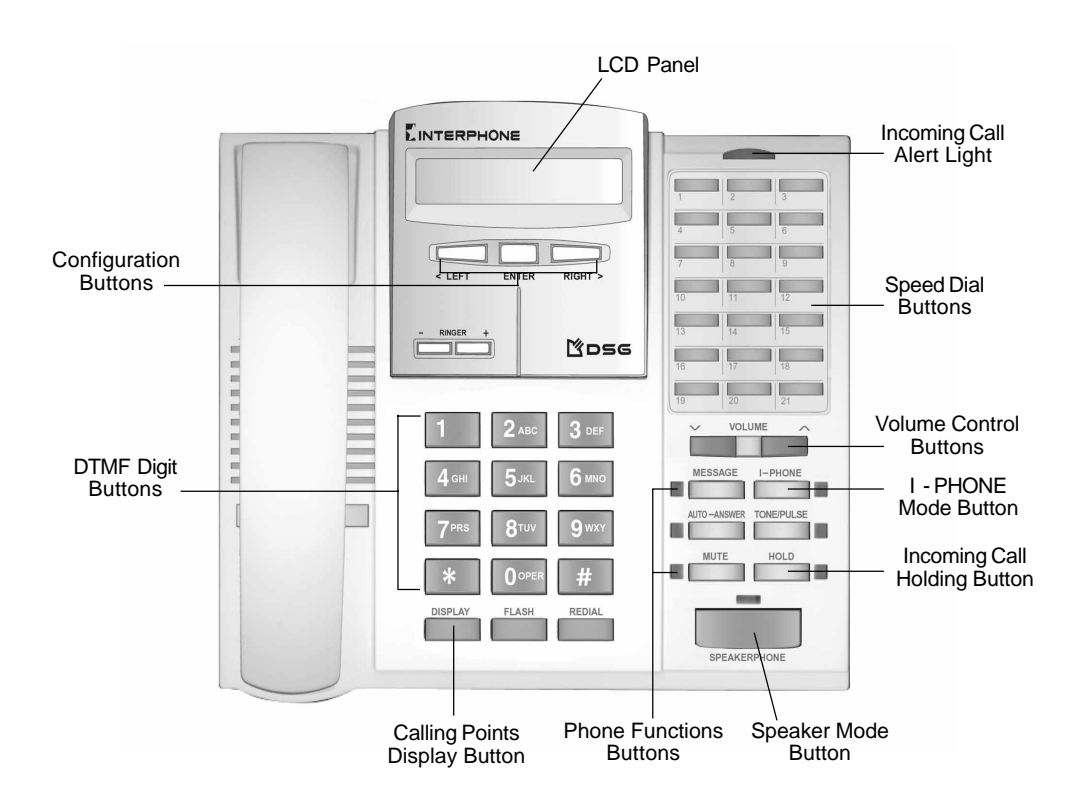

## **Comprehensive Operation Modes**

InterPhone is an amazing electronic device. In addition to InterPhone-to-InterPhone, InterPhoneto-IPStar and InterPhone-to-InterStar modes, the unparalleled InterPhone-to-Phone and Phoneto-InterPhone modes greatly enhance the capability of voice communication by using the Internet or TCP/IP networks. InterPhone users can save significantly on long-distance and international call charges with these features.

#### InterPhone-to-InterPhone Mode

If the party you wish to call is equipped with an InterPhone, you may enter the Device ID Number with "" button prefix or IP address directly and talk to the remote InterPhone owner instantly. Or you may use IP Phone Book to call the receiving party with user-defined speed dial buttons.

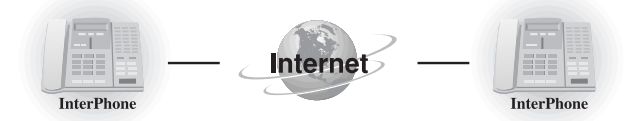

### InterPhone-to-IPStar/InterStar Mode

Every DSG's VoIP client device has a unique ID number. Make sure that your receiving InterStar/IPStar user is already online, then simply dial the ID number with "" button prefix or IP address, if it is available, of the receiving device and you will be automatically connected. Thus all your connection charges can be saved!

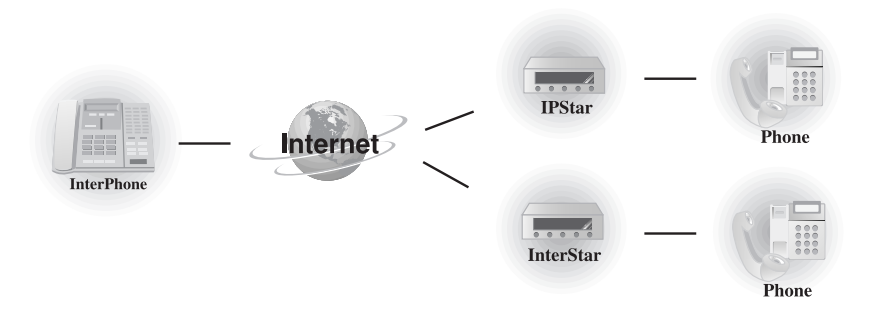

Note: IPStar is a Modem-based Internet phone device. InterStar is an Ethernet phone device.

#### InterPhone-to-Phone Mode

With great interoperability, InterPhone is capable of connecting to PSTN, regular telephone system, by transferring through other Internet Telephony products, such as DSG IP1000 and IP2000 Gateway. With an active ITSP (Internet Telephony Service Provider) Account or Device ID Number, you can call all the covered areas with ultra low rates. In this mode, the receiver end does not need any InterPhone or VoIP device.

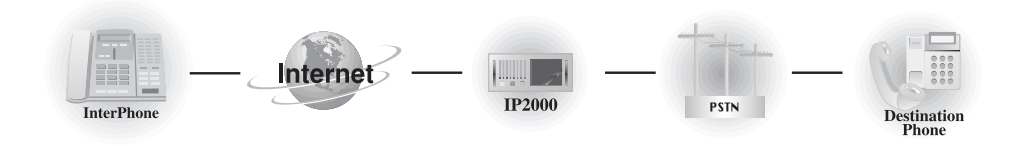

**Note:** IP1000, IP2000 are DSG VoIP Gateways connecting the Internet and PSTN (Public Switched Telephone Network). A VoIP Gateway enables callers using Internet to talk to regular phone users without traditional telecommunication services.

#### Phone-to-InterPhone Mode

For regular phone users, you can also enjoy the savings! To call an InterPhone user, first you dial to a local DSG IP2000 Internet Gateway. Once you are connected, simply dial the six-digit Device ID Number with "" button prefix and you can talk to any worldwide InterPhone users!

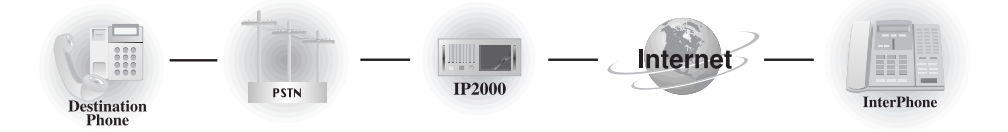

**Note:** To use InterPhone-to-Phone Mode or Phone-to-InterPhone Mode, callers must subscribe the services provided by DSG Internet Telephony Network from DSG compatible ITSPs.

## **Free Online Upgrade**

The design of InterPhone is extremely flexible. New selections and options will be added into your InterPhone via the online upgrade function. You are guaranteed to enjoy the latest Internet Telephony technologies at no cost.

Free Online Upgrade

## CHAPTER 2

# Installing Your InterPhone

Connecting InterPhone is easier than connecting a lap top PC.

In your InterPhone package, you will find:

- An InterPhone main unit
- A handset
- A handset cord
- Two stands
- A 12V/1A DC power adapter
- A RJ-11 phone line cord
- A RJ-45 network cable
- An operation manual
- A quick start
- A warranty card

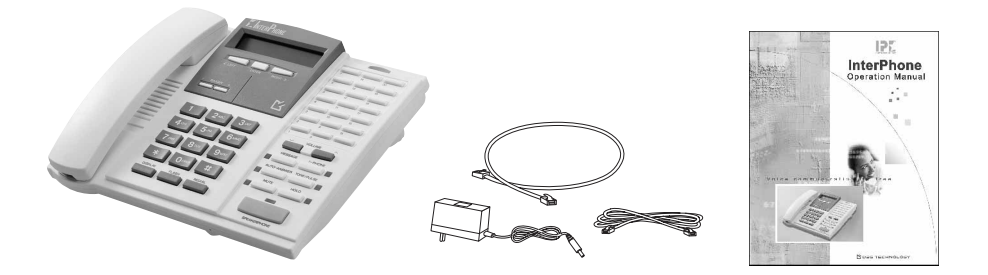

## **Installing Your InterPhone**

As shown in the following graph, connecting InterPhone is as simple as connecting a lap top PC.

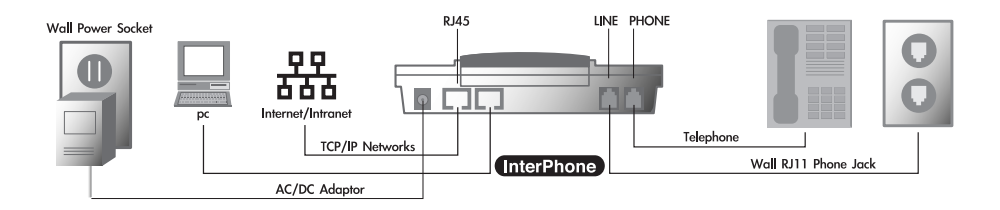

1.Plug an Ethernet port with the Internet connection into the RJ45 jack labelled LAN.

- 2.Plug a regular phone line into the RJ11 jack labelled LINE.
- 3.Plug power adapter into a power outlet. Plug the DC adapter connector into InterPhone power socket labelled DC 12V.

## **Ready to Configure**

After you plug the power connector into InterPhone, you will see InterPhone's LCD panel shows the following messages:

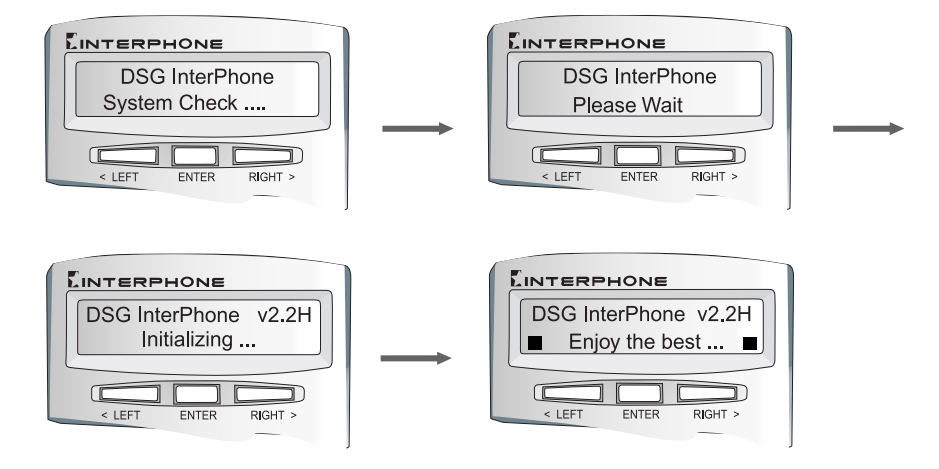

After you see the running message on the LCD panel, you have successfully completed the installation. You can start to configure your InterPhone by simply pressing ENTER button to go to the menu.

Ready to Configure

## CHAPTER 3

# **Configuring Your InterPhone**

With the smart configuration program, the InterPhone is ready to use in three minutes!

## **Before You Start**

To use InterPhone as an Ethernet phone, you need to subscribe an Internet access line from your local ISP. It could be xDSL, Cable Modem or Leased Lines. You should have the following information:

- 1) IP Address: \_\_\_.\_\_.
- 2) Gateway IP Address: \_\_\_\_.
- 3) Subnet Mask: \_ \_ \_ . \_ \_ . \_ \_ . \_ \_ . \_ \_ .

## **Using Keypad & Buttons to Configure InterPhone**

To configure your InterPhone, use the keypad on the InterPhone to enter and scroll the menu and to input the necessary information as below. Keep the handset on-hook (on the phone) while you are inputting data.

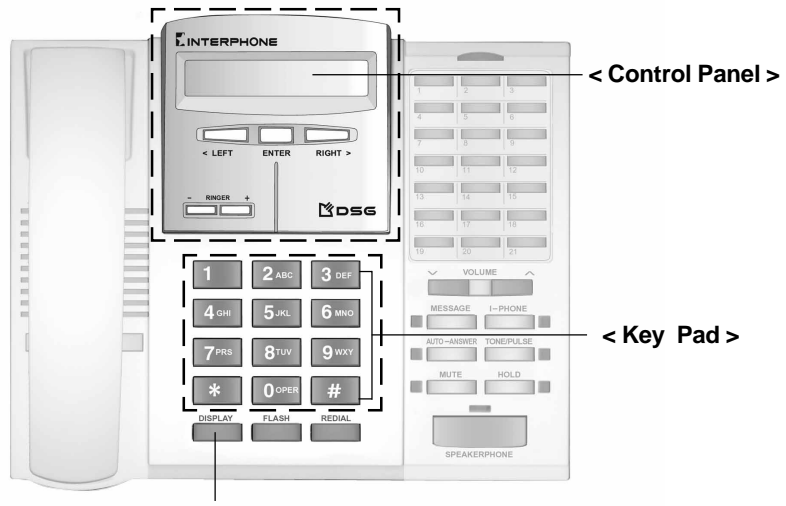

Check Device ID Number and ITSP Account balance

#### < Control Panel >

- To go to the Main Menu, press ENTER button.
- To go to Sub-menu, go to the Main Menu first ; with setup items containing sub-menu displayed, press ENTER button.
- To edit setup items, select the setup item you want to edit, then press ENTER button to input data. After complete inputting data, press ENTER again to save.
- Press <LEFT> or <RIGHT> to move the previous or next item.

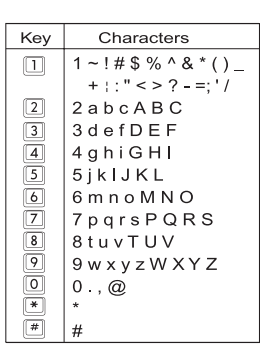

#### < Key Pad >

• To input data from telephone keypad, please refer to Key& Characters Table.

### Main Menu & Sub Menu

| IP ADDRESS GATEWAY I | SUBNET<br>MASK | DHCP | SPEED DIAL<br>(PSTN)      | SPEED DIAL<br>(I PHONE)        | ITSP SETUP     | SYSTEM SETUP    | EXIT SETUP |
|----------------------|----------------|------|---------------------------|--------------------------------|----------------|-----------------|------------|
|                      |                |      | 01:(Name) / (Phone Number | 01: (Name) / (IP, * ID, phone) | ITSP ACCOUNT   | DEVICE ID       |            |
|                      |                |      | 02: .                     | 02: .                          | YOUR PHONE NO. | DNSADDRESS      |            |
|                      |                |      | 03:                       | 03:                            | LONG DIST CODE | E-MAILADDRESS   |            |
|                      |                |      | · ·                       | · ·                            | INT'LCODE      | PLAY VOLUME     |            |
|                      |                |      | 21:(Name) / (Phone Number | 21: (Name) / (IP, * ID, phone) | COUNTRYCODE    | VOICE QUALITY   |            |
|                      |                |      | EXIT TO MAIN              | EXIT TO MAIN                   | EXIT TO MAIN   | DATACONTROL     |            |
|                      |                |      |                           |                                |                | JITTER DELAY    |            |
|                      |                |      |                           |                                |                | PSTN FLASH TIME |            |
|                      |                |      |                           |                                | DOWNLOAD NOW   | SYSTEMCLOCK     |            |
|                      |                |      |                           |                                | RESTORE        | AUTOUPGRADE     |            |
|                      |                |      |                           |                                | EXIT           | TELNET PASSWORD |            |
|                      |                |      |                           |                                |                | EXIT TO MAIN    |            |

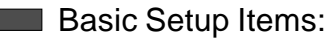

After you complete the Basic Setup, you are able to make Internet phone calls from your InterPhone to anyone equipped with any of DSG VoIP devices such as InterPhone, IPStar, and InterStar.

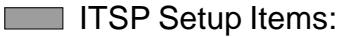

After you subscribe calling points provided by DSG Internet Telephony Networks and complete the ITSP Setup, you are able to make Internet phone calls from your InterPhone to any regular telephone user at ultra low rates.

## Basic Setup (InterPhone-to-InterPhone/IPStar/InterStar Mode)

| IP ADDRESS GATEWAY IP SUBNET MASK DHCP SPEED DIAL (PSTN) (I PHONE) ITSP SETUP SYSTEM SETUP EXIT SE | ETUP |
|----------------------------------------------------------------------------------------------------|------|
|----------------------------------------------------------------------------------------------------|------|

Before you start using your InterPhone, you need to subscribe an Internet access line from your local ISP. It can be xDSL, Cable Modem, or Leased Line. To make Device-to-Device Internet phone calls, only <u>IP ADDRESS, GATEWAY IP</u> and <u>SUBNET MASK</u> information are required.

#### IP Address (Required)

IP Address is an identifier for device on a TCP/IP network. Your IP Address allows other VoIP devices on the Internet to find your location. The format of an IP address is a 32-bit numeric address written as four numbers separated by periods.

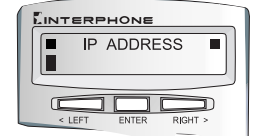

 

 Step1
 Press ENTER button to go to Main Menu. The first item is IP ADDRESS. Press ENTER button to edit.

 Step 2
 Use the keypad to input the IP Address obtained from your ISP. (e.g. \_\_\_\_\_\_)

 Step 3
 Press ENTER to save and exit edit mode.

**Note:** The IP address you entered must be a real IP Address and not used by other equipment such as PC or printer server on the LAN.

**Note:** In a DHCP network environment or your ISP assigns dynamic IP to you, please go to DHCP item and enable the DHCP function, and then you can skip the Basic Setup.

### Gateway IP Address (Required)

The purpose of a gateway is to link two different types of networks. For example, the Gateway IP Address for a LAN to connect to the WAN is the IP Address of the router.

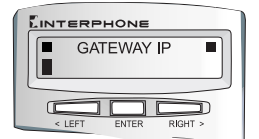

| Step 1 | With GATEWAY IP displayed, press ENTER to edit. |
|--------|-------------------------------------------------|
| Step 2 | Use the keypad to input the Gateway IP Address. |
|        | ( e.g)                                          |
| Step 3 | Press ENTER to save and exit edit mode.         |

### Subnet Mask (Required)

Subnet Mask is a mask used to determine which subnet an IP address belongs to. It enables the network administrator to divide the host part of the address into two or more subnets.

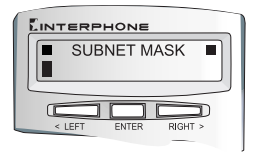

- Step 1 With <u>SUBNET MASK</u> displayed, press ENTER to edit.
- Step 2 Use the keypad to input your subnet mask information. (e.g. \_\_\_\_\_)
- Step 3 Press ENTER to save and exit edit mode.

## **DHCP** Function

| ADDRESS GATEWAY IP SUBNET DHCP SPEED DIAL (PSTN) (I PHONE) ITSP SETUP SYSTEM SETUP | EXIT SETUP |
|------------------------------------------------------------------------------------|------------|
|------------------------------------------------------------------------------------|------------|

InterPhone supports DHCP (Dynamic Host Configuration Protocol) which is a protocol for assigning dynamic IP addresses to devices on a network. Because a device can be assigned a different IP address every time it connects to the network, therefore a new device can be added to a network without the hassle of manually assigning it a unique IP address.

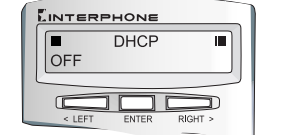

Step 1If your network is under DHCP environment, with DHCP<br/>displayed, press ENTER.Step 2Press <RIGHT> to select "On" to enable DHCP function.Step 3Press ENTER to save and exit.

**Note:** Once you enable DHCP function, you can skip Basic Setup and you will not be able to configure Basic Setup items.

Note: If you are use a steady real IP Address for your InterPhone, please remain the default "Off" for this item.

### ITSP Setup (InterPhone-to-Phone Mode)

| IP ADDRESS | GATEWAY IP | SUBNET<br>MASK | DHCP | SPEED DIAL<br>(PSTN) | SPEED DIAL<br>(I PHONE) | ITSP SETUP     | SYSTEM SETUP | EXIT SETUP |
|------------|------------|----------------|------|----------------------|-------------------------|----------------|--------------|------------|
|            |            |                |      |                      |                         | ITSP ACCOUNT   |              |            |
|            |            |                |      |                      |                         | YOUR PHONE NO. |              |            |
|            |            |                |      |                      |                         | LONG DIST CODE |              |            |
|            |            |                |      |                      |                         | INT'L CODE     |              |            |
|            |            |                |      |                      |                         | COUNTRYCODE    |              |            |
|            |            |                |      |                      |                         | EXIT TO MAIN   |              |            |

ITSP (Internet Telephony Service Provider) provides telephony service over the Internet. If you would like to call a receiver not equipped with DSG's VoIP product, you will have to subscribe ITSP services provided by DSG Internet Telephony Network. This section consists of all settings for you to use DSG Internet Telephony Service.

### ITSP Account (Required for InterPhone-to-Phone Mode)

If you would like to call a receiver not equipped any VoIP device, you have to subscribe DSG Internet Telephony Service. You will be given calling points stored in a 10-digit ITSP Account or come with your 6-digit Device ID Number. With a valid account, you can make Internet phone calls to any regular telephone within service areas.

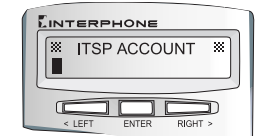

- Step 1 With ITSP ACCOUNT displayed, press ENTER to edit.
- Step 2 Use the keypad to input the 10-digit ITSP Account number obtained from DSG compatible ITSPs.
- Step 3 Press ENTER to save and exit edit mode.

**Note:** If your calling points are stored directly into your **Device ID Number**, please leave the <u>ITSP</u> ACCOUNT item as **blank**.

**Note:** The default account is Device ID Number preset in your device when you purchase the InterPhone. You may ask your retailer or dealer to credit the default account so you can use it instantly. You may also send a mail to sales@dsg.com.tw for more information.

**Note:** To check your account balance, please press DISPLAY button. You will see your Device ID Number and/or ITSP Account balance on the LCD panel.

#### Your Phone Number (Optional)

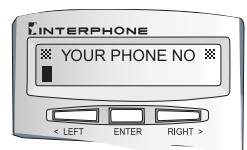

- Step 1 With YOUR PHONE NO. displayed, press ENTER to edit.
- Step 2 Use the keypad to input your phone number associated with your InterPhone.
- Step 3 Press ENTER to save and exit edit mode.

#### Long-distance Code (Required for InterPhone-to-Phone Mode)

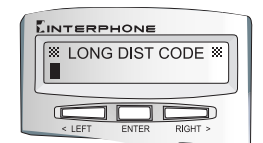

- Step 1 With LONG DIST CODE displayed, press ENTER to edit.
- Step 2 Use the keypad to input the code for making a domestic long-distance phone call. (e.g. The long-distance code in USA is 1.)
- Step 3 Press ENTER to save and exit edit mode.

### International Code (Required for InterPhone-to-Phone Mode)

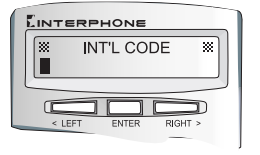

- Step 1 With INT'L CODE displayed, press ENTER to edit.
- Step 2 Use the keypad to input the code for making an international phone call. (e.g. The international code in USA is 011.)
- Step 3 Press ENTER to save and exit edit mode.

#### Country Code (Required for InterPhone-to-Phone Mode)

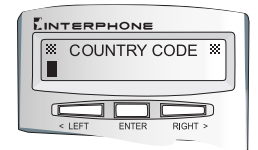

- Step 1 With <u>COUNTRY CODE</u> displayed, press ENTER to edit.
- Step 2 Use the keypad to input the country code. (e.g. The country code of USA is 1.)
- Step 3 Press ENTER to save and exit edit mode.

#### Exit to Main Menu

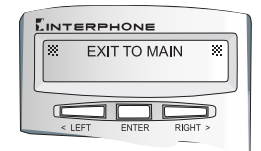

With EXIT TO MAIN displayed, press ENTER to leave ITSP SETUP section.

## System Setup

| IP ADDRESS                                      | GATEWAY IP                                                                          | SUBNET<br>MASK | DHCP      | SPEED DIAL<br>(PSTN) | SPEED DIAL<br>(I PHONE) | ITSP SETUP      | SYSTEM SETUP  | EXIT SETUP |
|-------------------------------------------------|-------------------------------------------------------------------------------------|----------------|-----------|----------------------|-------------------------|-----------------|---------------|------------|
|                                                 |                                                                                     |                | DEVICE ID |                      |                         |                 |               |            |
|                                                 |                                                                                     | DNSADDRESS     |           |                      |                         |                 |               |            |
|                                                 |                                                                                     |                |           |                      |                         |                 | E-MAILADDRESS |            |
| <b>-</b>                                        |                                                                                     |                |           |                      |                         |                 | PLAY VOLUME   |            |
| This sect                                       | ion consis                                                                          | its of all sy  | /stem se  | ettings for your I   | nterPhone devi          | ce. You can     | VOICE QUALITY |            |
| adjust the                                      | ese setting                                                                         | s to maxir     | nize the  | performance of       | InterPhone Wi           | th SYSTEM       | DATACONTROL   |            |
|                                                 | adjust these settings to maximize the period matter of men hole. With <u>OTOTEM</u> |                |           |                      |                         |                 |               | ]          |
| SETUP displayed, press ENTER to go to Sub-menu. |                                                                                     |                |           |                      |                         | PSTN FLASH TIME | ]             |            |
|                                                 | s                                                                                   |                |           |                      |                         |                 | SYSTEMCLOCK   | ]          |
|                                                 | AUTO UPGRADE                                                                        |                |           |                      |                         | AUTOUPGRADE     |               |            |
| TELNET PASSWORD                                 |                                                                                     |                |           |                      |                         | TELNET PASSWORD |               |            |
| Devi                                            | ce ID (I                                                                            | Non-ed         | litable   | )                    |                         |                 | EXIT TO MAIN  | ]          |

Every InterPhone has its unique 6-digit Device ID Number. You may find your Device ID on this item or at the bottom of the InterPhone. You can talk to other online DSG VoIP Device (InterPhone, IPStar, InterStar) by simply dialling the receiver's Device ID Number with a prefix "" and a suffix "" button. This is a non-editable field.

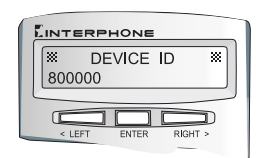

#### **DNS** Address

DNS (Domain Name Service) is an Internet service that translates domain names into IP addresses. If one DNS server doesn't know how to translate a particular domain name, it asks another one, and so on, until the correct IP address is returned.

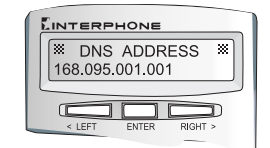

- Step 1 With DNS ADDRESS displayed, press ENTER to edit.
- **Step 2** Use the keypad to input the DNS address.
- Step 3 Press ENTER to save and exit edit mode.

Note: InterPhone has a preset DNS address. Unless your ISP requires a specific DNS Address, you may use the default setting.

#### E-mail Address (Optional)

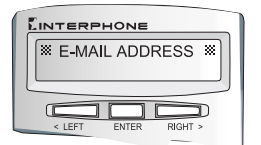

- Step 1 With <u>E-MAIL ADDRESS</u> displayed, press ENTER to edit.
- **Step 2** Use the keypad to input your e-mail address.
- Step 3 Press ENTER to save and exit edit mode.

#### **Play Volume**

This item allows you to adjust the level of play volume.

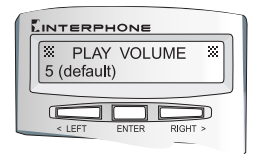

- Step 1 With <u>PLAY VOLUME</u> displayed, press ENTER to edit.
- Step 2 Use <- RINGER> or <RINGER+> button to adjust the level of play volume. The valid range is from 1 to 9. The default setting is 5.
- Step 3 Press ENTER to save and exit edit mode.

#### Voice Quality

InterPhone complies with ITU G.723.1 standard. Two data rates 5.3K and 6.3K bps are available. This item allows you to adjust the data compression rates. On PSTN, the data compression rate is 64K bps. Using InterPhone, you can save a lot the usage of your bandwidth.

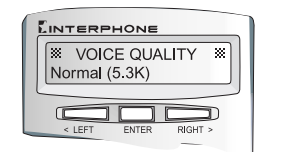

- Step 1 With <u>VOICE QUALITY</u> displayed, press ENTER to edit.
- Step 2 Use <- RINGER> or <RINGER+> button to select between rates. The default rate is 6.3K.
- **Step 3** Press ENTER to save and exit edit mode.

#### Data Control

This item allows you to select the number of frames for each data packet. One frame is defined as Low, two for Medium, and three for High. The lower the frame number is, the higher the reliability will be, but the higher bandwidth will be consumed.

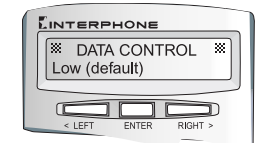

- Step 1 With DATA CONTROL displayed, press ENTER to edit.
- Step 2 Use <- RINGER> or <RINGER+> button to select from Low, Medium or High. The default level is Low.
- Step 3 Press ENTER to save and exit edit mode.

#### **Jitter Delay**

Jitter is the variation of delayed data experienced during the packet routing and switching over the Internet. Occasionally, the Internet traffic flow is not stable, you can adjust the value to HIGH in order to obtain a better voice quality. The lower jitter delay is, the shorter delay will be but the voice quality might not be good.

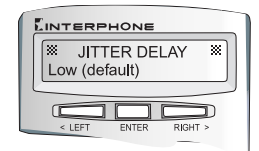

- Step 1 With <u>JITTER DELAY</u> displayed, press ENTER to edit.
- Step 2 Use <- RINGER> or <RINGER+> button to select the level from Low, Medium or High. The default rate is Low.
- Step 3 Press ENTER to save and exit edit mode.

#### **PSTN Flash Time**

The PSTN flash time depends on the request of your regional telephony system or PBX system. The valid range is from 100 to 2000 ms.

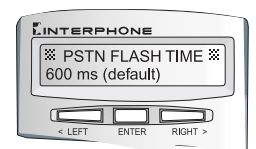

- Step 1 With <u>PSTN FLASH TIME</u> displayed, press ENTER to edit.
- Step 2 Use <- RINGER> or <RINGER+> button to select the level. The default setting is 600 ms.
- Step 3 Press ENTER to save and exit edit mode.

### System Clock

This item allows you to set up the clock of your InterPhone.

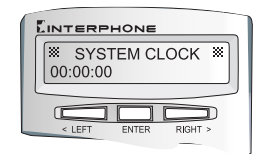

- **Step 1** With <u>SYSTEM CLOCK</u> displayed, press ENTER to edit.
- Step 2 Use <- RINGER> or <RINGER+> button to adjust the time. InterPhone uses the 24-hour setting. The valid range is from 00:00:00 to 23:59:59.
- Step 3 Press ENTER to save and exit edit mode.

#### Auto Upgrade

This function allows you to download new version of software through Internet to your InterPhone.

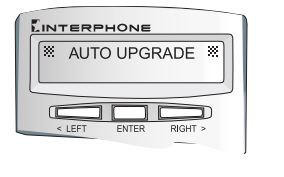

- Step 1 With <u>AUTO UPGRADE</u> displayed, press ENTER to go to DOWNLOADNOW.
- Step 2 Press ENTER to download. InterPhone will connect to DSG Download Server and download the latest software ver sion automatically.
- Step 3 After complete the upgrading process, press any button to exit.

**Note:** To restore to the previous software version, please refer to Chapter 5 Upgrading Your InterPhone.

#### **Telnet Password**

This item allows you to remotely edit the setting of your InterPhone by Telnet program.

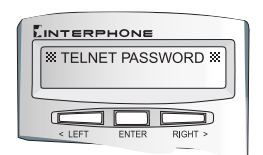

- Step 1 With <u>TELNET PASSWORD</u> displayed, press ENTER to edit.
- Step 2 Use the keypad to input your password so that you can remote control your InterPhone by using Telnet.
- Step 3 Press ENTER to save and exit edit mode.

### Exit To Main Menu

With EXIT TO MAIN displayed, press ENTER to leave SYSTEM SETUP section.

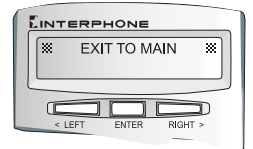

## How to Edit Your Phone Book

InterPhone provides two types of Phone Books for your speed dialing. You may store the numbers frequently used to the Phone Book so that you can make a phone call by simply press a speed dial button.

#### Speed Dial (PSTN)

InterPhone provides the speed dial function on PSTN mode. You can save up to 21 entries of frequently used Phone Number.

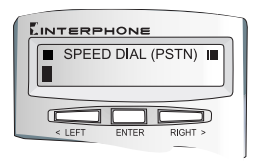

- Step 1 With <u>SPEED DIAL (PSTN)</u> displayed, press ENTER to edit.
- Step 2 Press ENTER to input data for the 1st entry.
- Step 3 Key in the Name referring to Key & Characters Table. Press ENTER to save and edit phone number.
- Step 4 Key in the Phone Number. Press ENTER to save and exit.
- Step 5 Press <RIGHT> to scroll to the next entry.
- Step 6 Repeat steps 2 to 4 to input more entries.
- Step 7 You can scroll to EXIT TO MAIN and press ENTER to exit to the main menu.

**Note:** If you are at the extension side and need to dial "0" to get a line, you may save the phone number with "0" as a prefix.

### Speed Dial (I-PHONE)

InterPhone provides the speed dial function on I-PHONE Mode. You can save up to 21 entries of frequently used **IP Address**, **Device ID Number** or **Phone Number**.

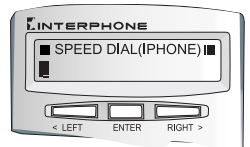

- Step 1 With <u>SPEED DIAL (I-PHONE</u>) displayed, press ENTER to edit.
- Step 2 Press ENTER to input data for the 1st entry.
- Step 3 Key in the name referring to Key & CharactersTable. Press ENTER to save and edit IP, ID, or Phone Number.
- Step 4 Key in the IP Address (e.g. \_\_\_ \* \_\_\_ \* \_\_\_ \* \_\_\_ \* \_\_\_ ) or ID Number (e.g. \* \_\_\_\_ ) or Phone Number. Press ENTER to save and exit.
- Step 5 Press <RIGHT> to scroll to the next entry.
- **Step 6** Repeat steps 2 to 4 to input more entries.
- Step 7 You can scroll to <u>EXIT TO MAIN</u> and press ENTER to exit to the main menu.

**Note:** When you edit Phone Number for using Device-to-Phone mode, if you are at the extension side and need to dial "0" to get a line, please save the phone number with "0" as a prefix.

## **Exit Setup**

With EXIT SETUP displayed, press ENTER to leave the main menu.

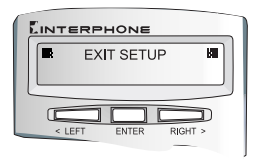

## **CHAPTER 4**

# **Making Internet Phone Calls**

With DSG JustDiallt Technology, operating InterPhone is just like using a regular phone!

If you have finished the configuration in Chapter 3, then you are set to go with your newly programmed InterPhone.

You may make a **Device-to-Device** Internet call by using your InterPhone to call other DSG VoIP products such as InterPhone, IPStar or InterStar.

- InterPhone-to-InterPhone Mode
- InterPhone-to-IPStar Mode
- InterPhone-to-InterStar Mode

You may also make a **Device-to-Phone** Internet call by using your InterPhone to call any regular telephone users. On this operation mode, you need to subscribe DSG's Internet Telephony Network Service.

InterPhone-to-Phone Mode

You may also make a **Phone-to-Device** Internet call by using a regular telephone to call an InterPhone. On this operation mode, you need to subscribe DSG's Internet Telephony Network Service.

Phone-to-InterPhone Mode

## Make Sure You Are Online

Before you make an Internet call, your InterPhone has to be connected to the Internet successfully. After you complete the configuration and exit the setup, you will see the running message shown on the LCD panel. Press any **DTMF digit button** on the keypad to switch to network monitoring mode.

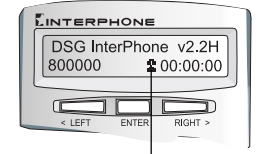

On **PSTN Mode**, if you see a **steady** (non-flashing) **t** sign on the LCD panel, it means you are connected to the Internet successfully.

a staedy sign

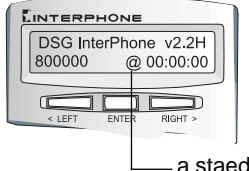

You may also press I-PHONE button to switch to I-PHONE Mode.On I-PHONE Mode, if you see a steady (non-flashing) @ sign on the LCD panel, it means you are connected to the Internet successfully.

— a staedy sign

If you see a **flashing** (PSTN Mode) or @ sign (I-PHONE Mode), it means you are not connected to the Internet successfully. Please check your basic setup again.

#### Making a Device-to-Device Phone Call

Using an InterPhone to call the other InterPhone/IPStar/InterStar

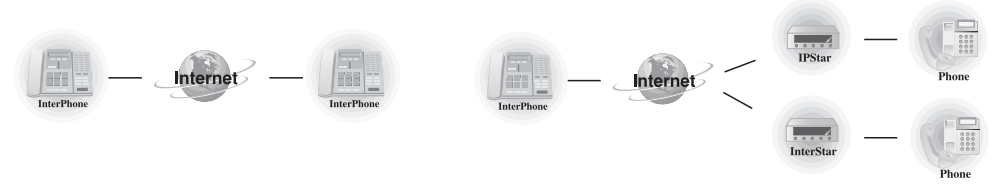

Make sure your InterPhone is online. Make sure the remote party you wish to call is equipped with a DSG's VoIP product such as InterPhone, IPStar or InterStar and it is **online**. Use one of methods as below to call the remote party.

### Dialling the Device ID Number

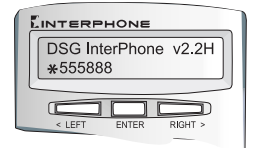

Step 1 Press I-PHONE button (LED on), pick up the handset or press SPEAKER PHONE button and you will hear a ready tone.

Step 2 Dial the Device ID Number of the remote party (dial as x \_ \_ \_ \_ \_ \_ / ).

**Example:** Every DSG's VoIP product has a unique 6-digit ID Number found at the bottom of the device. If the receiving party's InterPhone ID Number is 555888, then you dial = 555888 *e* to call.

Note: This method is not available for Intranet (TCP/IP Networks) users.

#### Dialling the IP Address

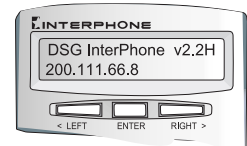

- Step 1 Press I-PHONE button (LED on), pick up the handset or press SPEAKER PHONE button and you will hear a ready tone.
- Step 2 Dial the receiving party's IP Address directly. (dial as \_\_\_ \* \_\_\_ \* \_\_\_ \* \_\_\_ \* \_\_\_ \* \_\_\_ )

**Example:** If the IP Address of the receiving InterPhone is 200.111.66.8, then you dial 200 \* 111 \* 66 \* 8 # to call.

#### Using the Speed Dial Buttons

- Step 1 Press I-PHONE button (LED on), pick up the handset or press SPEAKER PHONE button and you will hear a ready tone.
- **Step 2** Press one speed dial button ranges from 1-21 that you have programmed.

**Example:** If on your phone book you save 🗈 55588 as Speed Dial No. 1, press 1 (Speed Dial button) to call.

## Making a Device-to-Phone Phone Call

Using an InterPhone to call a regular phone

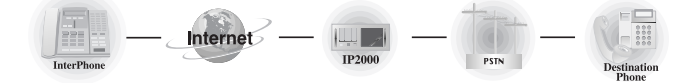

To use InterPhone-to-Phone mode, you need to subscribe DSG Internet Telephony Network Service. You will then have **calling points** stored directly into your 6-digit **Device ID Number** or into a 10digit **ITSP Account**. Please check http://www.dsgtechnology.com or refer to Chapter 6 How to Subscribe Calling Points for further information. Use one of the methods as below to call the remote party.

**Note:** Make sure you have valid calling points in your Device ID Number or ITSP Account before you make Device-to-Phone calls.

#### **Dialling the Phone Number**

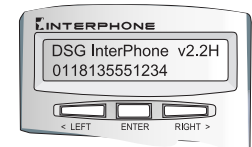

- Step 1: Press I-PHONE button (LED on), pick up the handset or press SPEAKER PHONE button and you will hear a ready tone.
- **Step 2:** Dial the receiver's phone number as you usually do via IDD.

**Example:** If you are in the US, your international access code will be 011. If the receiver's phone number is 81(country code), 3(area code), 5551234(phone number), dial 011-81-3-5551234 to call.

#### Using the Speed Dial Buttons

- Step 1 Press I-PHONE button (LED on), pick up the handset or press SPEAKER PHONE button and you will hear a ready tone.
- Step 2 Press one speed dial button ranges from 1-21 that you have programmed.

**Example:** If on your phone book, you save 0118135551234 as Speed Dial No. 1, press 1 (Speed Dial button) to call.

## Making a Phone-to-Device Phone Call

Using a regular phone to call an InterPhone

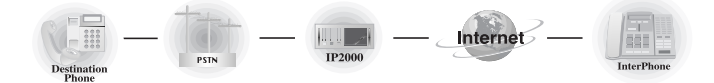

For users without an InterPhone, they can still talk to InterPhone users by calling to DSG IP2000 Internet Telephony Gateway. Users must apply for an active ITSP account which is available from DSG compatible ITSPs.

- Step 1 Dial to the local IP2000 Internet Telephony Gateway access phone number (please check with local distributors).
- Step 2 Follow the voice prompt and enter the 10-digit account number.
- Step 3 Another voice prompt would ask for the remote InterPhone's 6-digit Device ID Number.
- Step 4 Enter the receiver's Device ID Number and you will be connected to the remote InterPhone user automatically.

## Monitoring the Status of InterPhone

#### **Power On Status**

After you plug the power cord to your InterPhone, you will see the LCD panel showing the software version and the running message.

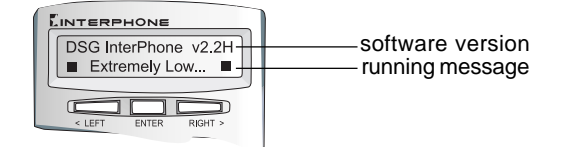

#### **Network Status**

Press any DTMF digit button on the keypad to switch from the running message to the network monitoring status. You will see your Device ID Number, Internet connection status and online duration.

#### One PSTN Mode:

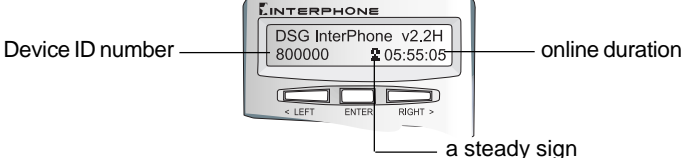

#### On I-Phone Mode: (by pressing I-PHONE button)

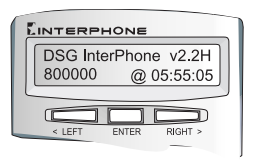

### **During Talking**

During an Internet call, the LCD panel of InterPhone will show:

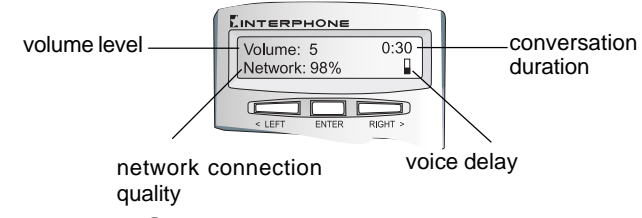

## To End an Internet Call

If you wish to end your call, you may:

- Simply hand up the phone or
- Perform a hook-flash or
- Press I-PHONE button to end a call.

## To Receive an Internet Call

Once your InterPhone is connected to the Internet, you may accept the calls from the other InterPhone, InterStar, IPStar or regular phone users. You cannot receive calls only when you are in the configuration mode.

## To Pick Up Another Incoming Phone Call (Call Waiting)

InterPhone allows you to pick up phone calls from the Internet and PSTN at the same time. On either PSTN or I-PHONE mode, when you are on the phone and there comes another incoming phone call from the other mode, InterPhone will alert you with a **flashing light**.

You can **press HOLD button** to hold the Internet/PSTN phone call and pick up the incoming PSTN/ Internet phone call. You can also press I-PHONE button to hang up the call and pick up the incoming phone call. ■ To Pick Up Another Incoming Phone Call

## **CHAPTER 5**

# **Upgrading Your InterPhone**

Now with our online upgrade feature, your InterPhone ensures you to enjoy the latest Internet Telephony technologies without any charge!

#### **Upgrade Notification**

You can upgrade your InterPhone whenever a new software version becomes available. Upgrades will enhance the performance and add more features to your InterPhone. With such a convenient feature, you are guaranteed to have the most updated InterPhone!

**Note:** Before the upgrading or restoring process, make sure that your InterPhone is successfully connected to the Internet.

## **Upgrading the Latest Software Version**

To upgrade your InterPhone with the newest software version, follow the instructions below. The upgrade process will only take about three to ten minutes depending on the Internet traffic.

- Step 1 Press ENTER and scroll the main menu to <u>SYSTEM SETUP</u>.
- Step 2 Press ENTER and scroll the sub-menu to <u>AUTO UPGRADE</u>.
- Step 3 Press ENTER; with <u>DOWNLOAD NOW</u> displayed, press ENTER to download the latest version. InterPhone will connect to DSG Download Server and download the latest software version automatically
- Step 4 If the new software version is downloaded successfully, the LCD message will show "Version is Updated. Press Any Button To Continue!". Press any button to exit.

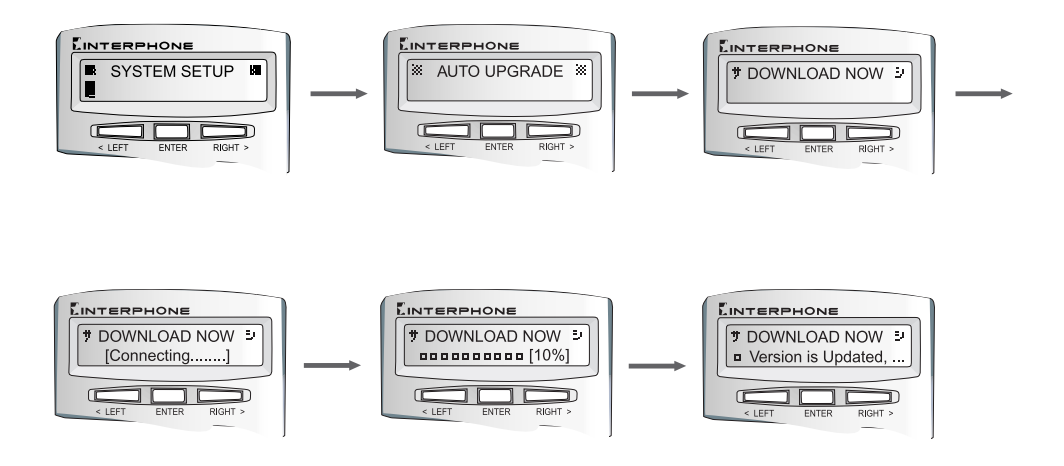

### **Restoring Original Version**

InterPhone has a powerful auto-recovery capability! If there is any error that occurs during the downloading process or other unexpected conditions, InterPhone will automatically restore the default software version.

When you upgrade your InterPhone to the new software version, InterPhone will automatically store the original version as a backup. If for any reason you wish to discard your new version and restore the old version, you may follow the steps below:

- Step 1 Press ENTER and scroll the main menu to <u>SYSTEM SETUP</u>.
- Step 2 Press ENTER and scroll the sub-menu to <u>AUTO UPGRADE</u>.
- Step 3 Press ENTER and scroll the menu. With <u>RESTORE</u> displayed, press ENTER to restore to the previous software version.
- Step 4 If the new software version is downloaded successfully, press any button to exit.

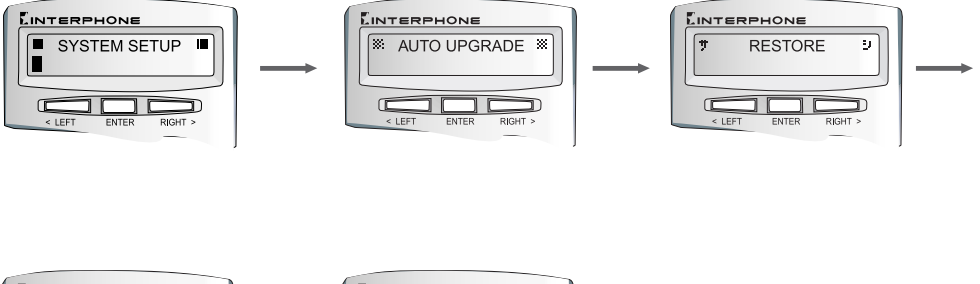

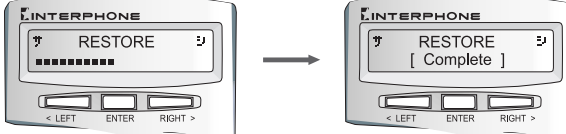

Restoring Original Version

# **CHAPTER 6**

# How to Subscribe Calling Points

(Device-to-Phone and Phone-to-Device Mode)

DSG Technology is the pioneer providing Device-to-Phone and Phone-to-Device capability! An InterPhone is all you need for huge savings on longdistance or international calls!

The **DSG Internet Telephony Network** is an integrated global telephony system based on Internet environment that provides various services such as **Phone-to-Phone**, **Device-to-Phone**, **Phoneto-Device** operation modes. The Device-to-Phone mode allows your InterPhone to connect to a compatible gateway, such as DSG IP2000, so that the receiving party is able to receive an Internet phone call with a regular phone. In order to use the above mentioned modes, you have to subscribe the services provided by DSG Internet Telephony Network. You will be given calling points stored in a 10-digit ITSP Account or come with 6-digit Device ID Number.

**Note:** Before you use Device-to-Phone mode, make sure that you have entered all related information needed in the ITSP SETUP section. Please refer to Chapter 3 Configuring Your InterPhone for details.

## **Purchasing Calling Points**

After you subscribe the services provided by DSG Internet Telephony Services, you will be given calling points. The calling points can be stored in a 10-digit **ITSP Account** generated by distributors; they can also be stored directly in your 6-digit **Device ID Number** shown at the bottom of your InterPhone.

#### There are three ways to get calling points:

- You already have a pre-programmed Device ID Number when you purchase your InterPhone, and you may ask the dealer or retail store to add a value of calling points to your Device ID Number or
- You may apply for a new prepaid ITSP Account from your dealer or retail store and enter the ITSP Account number into your InterPhone or
- You may also apply for an ITSP Account through the Internet

Please check the web site <u>http://www.dsgtechnology.com</u> periodically or send a mail to <u>sales@dsg.</u> <u>com.tw</u> to get the information about compatible ITSP dealers list and calling rates. The DSG web site will show you how to apply for a valid account from our ITSP partners. You may also get the new information such as calling rates on your InterPhone LCD panel dynamically when you make an Internet call.

**Note:** DSG is a system provider of Internet Telephony solutions and does not provide any telephony services. DSG will take no responsibility for using these services.

### **Checking Your Account Balance**

You can check your Device ID Number and ITSP Account balance by simply press **DISPLAY button** on the InterPhone. The balance will show on the LCD panel.

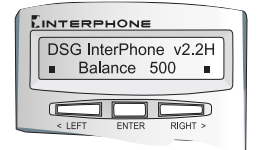

You may also check your balance on I-PHONE mode (LED on). Please pick up the handset or press SPEAKERPHONE button. Dial \* 88 \* to check ITSP Account balance or \* 99 \* to check Device ID Number balance. The balance will show on the LCD panel.

## Appendix A : Troubleshooting the InterPhone

## **Problems of Configuration**

- 1. How do I know if my configuration is successful? After you complete Basic Setup, on the LCD panel you will see a steady 2 sign on PSTN Mode or a steady @ sign on I-PHONE Mode.
- 2. If my **L** sign (on PSTN Mode) or @ sign (on I-PHONE Mode) is not steady,ie,flashing, what should I do ?

Check the Basic Setup Items: IP Address, Gateway IP Address, Subnet Mask. You may get the above information from your ISP or MIS personnel.

3. Do I need a real IP address to configure my InterPhone?

Yes! You need to assign a real IP address to your InterPhone. Moreover, this IP address cannot be shared by other equipment on the LAN.

- 4. If my ISP assigns a dynamic real IP to me, what I should do? Some broadband operators assign dynamic IP addresses to subscribers. InterPhone supports DHCP function. Make sure the dynamic IP is real IP. Go to DHCP setup item and enable this function.
- 5. If there is a DHCP on the LAN, what I should do? InterPhone supports DHCP function. If there is a DHCP server on your network environment, simply go to DHCP setup item and enable this function.
- 6. What kind of network interface does my InterPhone support? InterPhone provides value added voice communications for broadband or wideband users. It supports Ethernet interface from Leased Line, xDSL and Cable Modem.
- 7. There is a firewall on my LAN. Will it block my voice? If there is a firewall on your LAN, it blocks the voice packets, too. At this moment, the remote party can hear your voice but the remote party's voice will be blocked by the firewall. Please advise your MIS personnel to open UDP 1101 port and TCP 1100 port so that the voice data can pass through.
- 8. If I have a PBX in my office, can I share the InterPhone so that everyone can use it? The home version of InterPhone is designed for individual users. We don't recommend you equip home version of InterPhone on your PBX system. The impedance might cause noises. We recommend you to use the other DSG Ethernet Phone Device "InterStar" for PBX application.
- 9. Can I upgrade my InterPhone?

Yes! DSG Technology keeps on providing more functions to users. To download the latest version, simply go to SYSTEM SETUP and enter AUTO UPGRADE item. Press ENETR button. InterPhone will download the latest software for you automatically.

## **Problems of Making Internet Phone Calls**

- 1. How do I call the other DSG VoIP product such as InterPhone, IPStar or InterStar? Every DSG VoIP product has its unique 6-digit Device ID Number shown at the bottom. Make sure the receiver's device is online, then pick up the handset, and dial \* xxxxxx \* to call.
- 2. If the receiver is not equipped with any VoIP product, can I still use my InterPhone to make phone calls?

DSG has established a global Internet Telephony Network which routes Internet phone calls to and from any regular PSTN telephone. After you apply the services from DSG ITSP distributors, you will be given calling points. With valid calling points in your InterPhone, you can make Internet phone calls to any regular telephone users.

#### 3. Where can I purchase calling points?

Please refer to distributors in your area or send a mail to sales@dsg.com.tw for more information. The calling points can be stored directly into your 6-digit Device ID Number or to a 10-digit ITSP Account. Please notice that the valid period of calling points is six months.

#### 4. How can I check my account balance?

Press DISPLAY button on the InterPhone, the Device ID Number and ITSP Account balance will show on the LCD panel. Or on I-PHONE Mode, press SPEAKERPHONE or pick up the handset, then press \* 88 # to check ITSP Account balance or \* 99 # to check Device ID Number alance.

- 5. If I cannot make an Internet phone call to a regular telephone ,what should I do? Make sure you have valid calling points stores in your Device ID Number or ITSP Account.
- 6. I have valid calling points in my InterPhone, but I still cannot make Device-to-Phone calls. What should I do next?

Check the following setup items are correct: Long Distance Code, International Access Code, Country Code and ITSP Account (if any).

- 7. On I-PHONE Mode, why can't my call be transferred directly to an extension? On I-PHONE Mode, due to the hardware limitation, InterPhone cannot send DTMF signals. Therefore you may have to require the operator to transfer your call to an extension side.
- 8. Why does it sometimes take so long to connect to the remore party? The Internet quality affects the quality and connection speed of Internet phone calls. Check your Internet condition. You may judge it by the time it takes to get your account balance report, server found message, and network % shown on the LCD panel. Your DNS setting may also affects your time of finding servers and remote parties.

## **LCD Messages**

| LCD Messages   | Meanings                                                                                                 |
|----------------|----------------------------------------------------------------------------------------------------|
| Balance XXXX   | Your ITSP account or device ID number balance is XXXX points.                                            |
| DHCP Fail      | After you enable DHCP, it appears when your ISP doesn't support this function. Please disable your DHCP. |
| Dialling Fail  | Interrupt the dialling process or dial fail.                                                             |
| Expired        | Account expired.                                                                                         |
| Input Error    | Input the wrong device number in length                                                                  |
| Internet Error | Internet connection bad or cannot connect to Tracking Server within 60 secs.                             |
| XXXXXX Call    | Receiving an Internet phone call from Device No. XXXXXX.                                                 |
| Line Busy      | ITSP network is busy.                                                                                    |
| Link XXXXXX    | Have found your counter part's IPStar/InterStar No. XXXXXX and is in connection process.                 |
| Network Error  | Internet connection bad when link with Path Searching Server.                                            |
| No Answer      | Your counter part does not pick up the phone.                                                            |
| No Path Server | Connect to Path Searching Server error.                                                                  |
| No Service     | The telephone number you dialled is not in the service area or check the settings of area codes.         |
| Party Busy     | Your counter part is busy.                                                                               |
| Party Off Line | Your counter part is not online.                                                                         |
| Please Wait    | Initialisation in process. Please wait a moment to start.                                                |
| Ready for Dial | Ready for dial a telephone number.                                                                       |
| Search XXXXXX  | In search of Device ID No. XXXXXX.                                                                       |
| Server Busy    | The destination ITSP network is busy now or Billing Server connection error.                             |
| Server Found   | Found Path Searching Server and connecting to ITSP.                                                      |
| The End        | Conversation end.                                                                                        |
| User Break     | User interrupts the connecting process.                                                                  |

| Wait for Ans.   | Waiting for the remote party answering the call.                          |  |  |  |
|-----------------|---------------------------------------------------------------------------|--|--|--|
| Wrong Account   | Your account is not correct or your account has no balance.               |  |  |  |
| Wrong Device    | Input your own Device ID Number                                           |  |  |  |
| Wrong Device ID | Input the wrong Device ID Number or wrong ID length of your counter part. |  |  |  |
| Wrong Direct IP | Direct IP is xxx.xxx.xxx.                                                 |  |  |  |
| Wrong IP Range  | Input an invalid IP.                                                      |  |  |  |
| Wrong Number    | The telephone number you entered has length error.                        |  |  |  |

## **Appendix B : Specifications**

| Dimensions              | 242mmx208mmx74mm (9.5"x8.2"x2.9")           |
|-------------------------|---------------------------------------------|
| Weight                  | Approximately 1.5 kg (3.21 Lbs)             |
| Power Input             | DC 12V 1A                                   |
| Temperature             | 0~50°C (32~122°F)                           |
| Humidity                | 10% to 90% non-condensing                   |
| Internal RAM            | 2 M bytes                                   |
| Flash Memory            | 1 M bytes                                   |
| LCD Display             | 20x2 LCD display                            |
| Telephone Interface     | Two RJ11 jacks to line and phone            |
| Voice Compression       | G.711, G.723.1, G.729                       |
| Network Protocol        | TCP/IP, UDP, DHCP, BootP, Telnet            |
| Network Interface       | Two RJ45 jacks to LAN and PC                |
| Button Features         | 9 function keys and 21 programmable buttons |
|                         | with LED indicators.                        |
| Optional VoIP Protocols | H.323, MGCP, SIP                            |

#### **DSG Technology**

11F, No. 97, Song Ren Road, Taipei, Taiwan Tel: 886-2-87892020 Fax: 886-2-87805511 <u>http://www.dsg.com.tw</u>

#### DSG Technology USA

20265 Valley Blvd Suite N. Walnut, CA 91789, USA Tel: 1-909-5958908 Fax: 1-909-5955508 <u>http://www.dsgtechnology.com</u>

Copyright©2001 DSG Technology, Inc. All rights reserved. DSG, DSG Technology, and the DSG Technology logo are registered trademarks of DSG Technology, Inc. or its affiliates in the U.S. All other trademarks mentioned in this document are the property of their respective owners. The use of the word partner does not imply a partnership relationship between DSG and any of its resellers.